# モバイルアプリ

## 紹介ID登録(紹介する方)

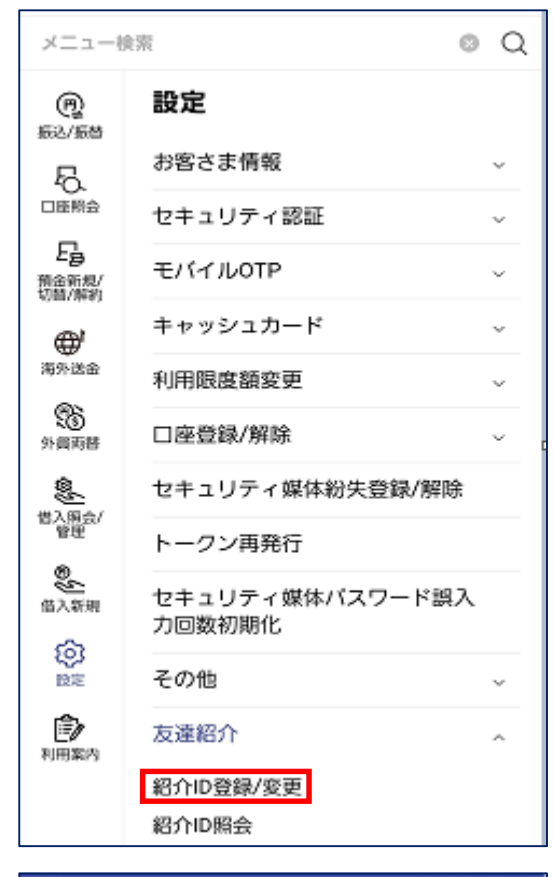

企 紹介ID登録/変更 ≡ 123 紹介ID登録/変更 ご案内 ・お好きなIDを登録し、ご家族・ご友人の方にSBJ銀行 をご紹介ください。 \*お一人様につき、お一つのIDのみ登録できます。 \* IDは半角英数字12桁までご入力できます。 \*ID入力後に重複チェックをクリックし使用可能かご確 認ください。 \* ID登録後、3か月経過するまではIDの変更はできませ んのでご注意ください。 \* お問い合わせは下記のコールセンターまでお問い合わ せください。 \*コールセンター電話番号:0120-015-017 \*受付時間:9:00~18:00(土日・祝日・年末年始 を除く) 🕗 ご案内事項および同意 紹介ID登録お申込みに関するご案内を十分理解 し、すべての内容に同意します。 戻る 次へ

(1)

アプリログイン後、右上の = を クリック 設定>友達紹介>紹介ID登録 選択

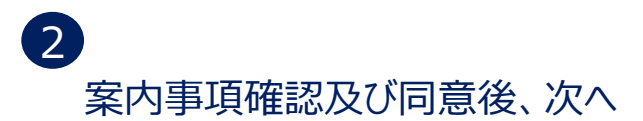

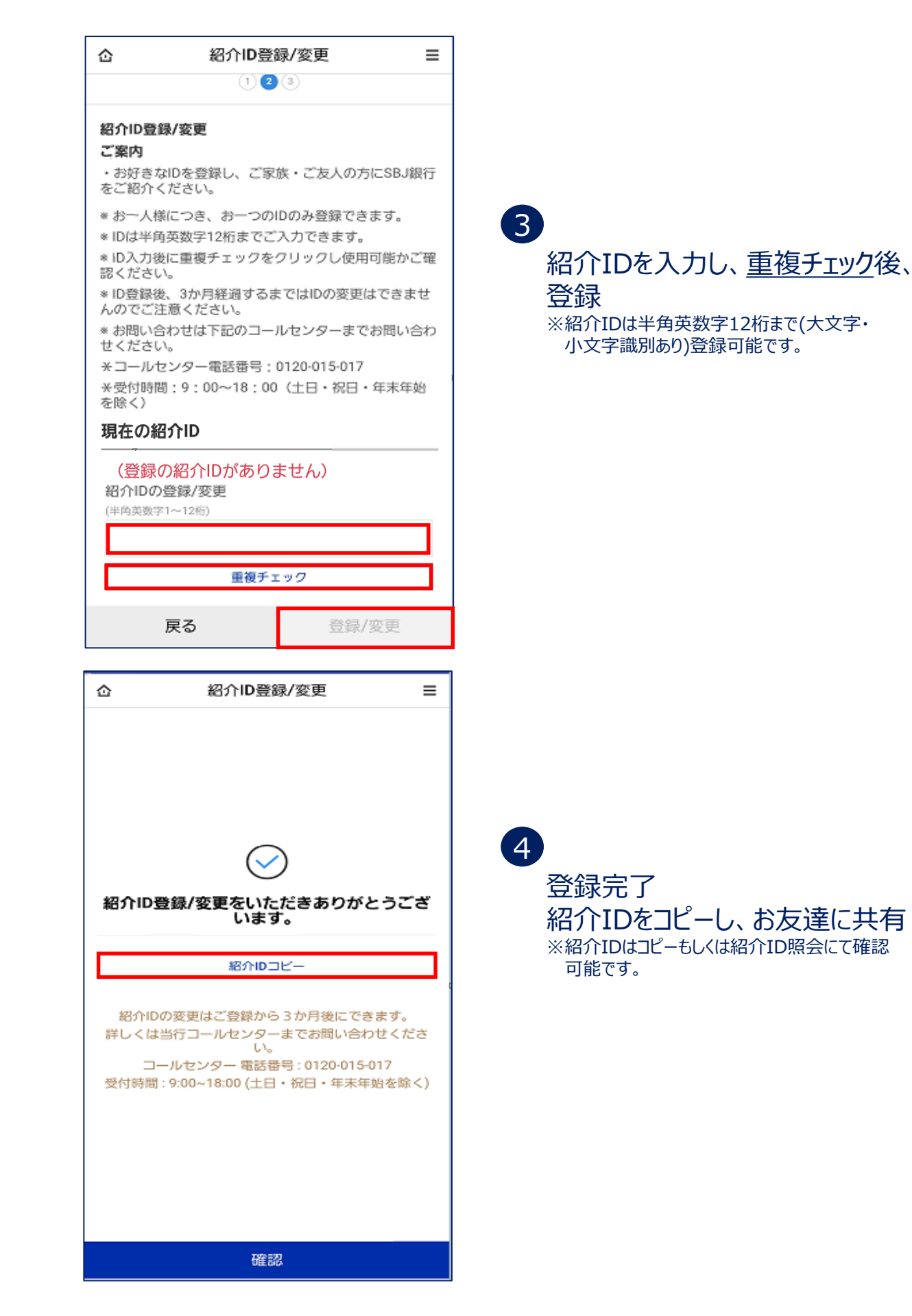

## モバイルアプリ

## 紹介ID入力(紹介された方)

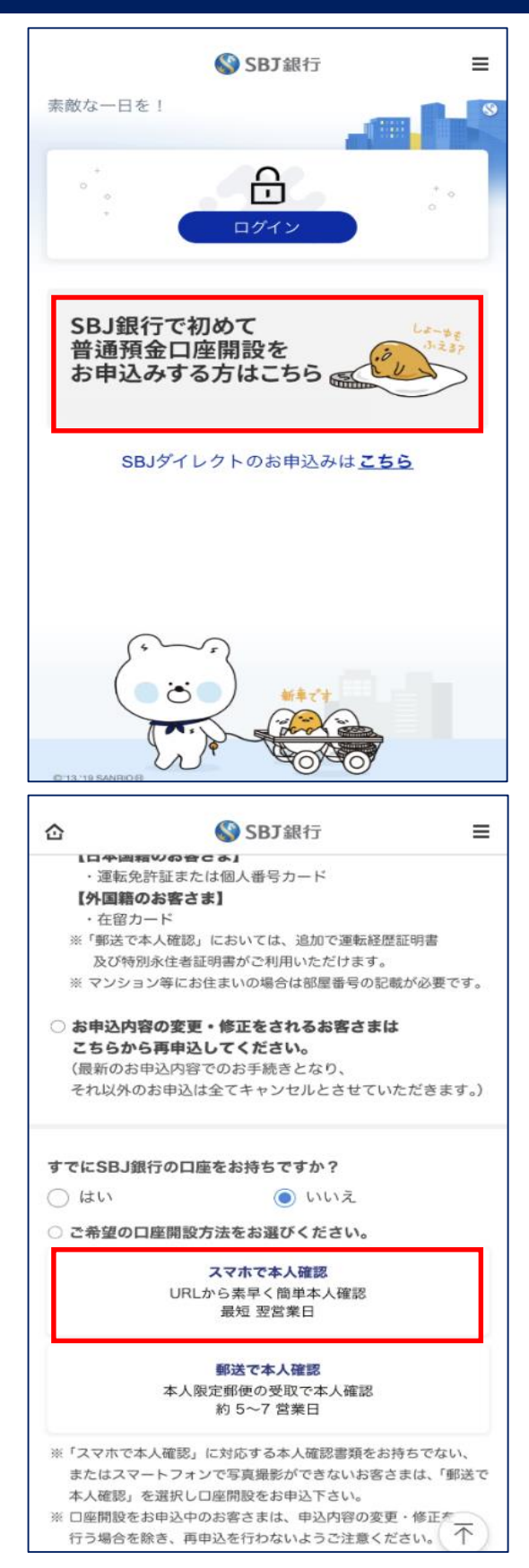

アプリダウンロード後、アプリ起動

#### 2 「スマホ本人確認」選択により お申込み

※スマホ本人確認に対応する本人 確認書類をお持ちでない、または スマホで写真撮影ができないお客さま は「郵送で本人確認」を選択し、 お申込みください。

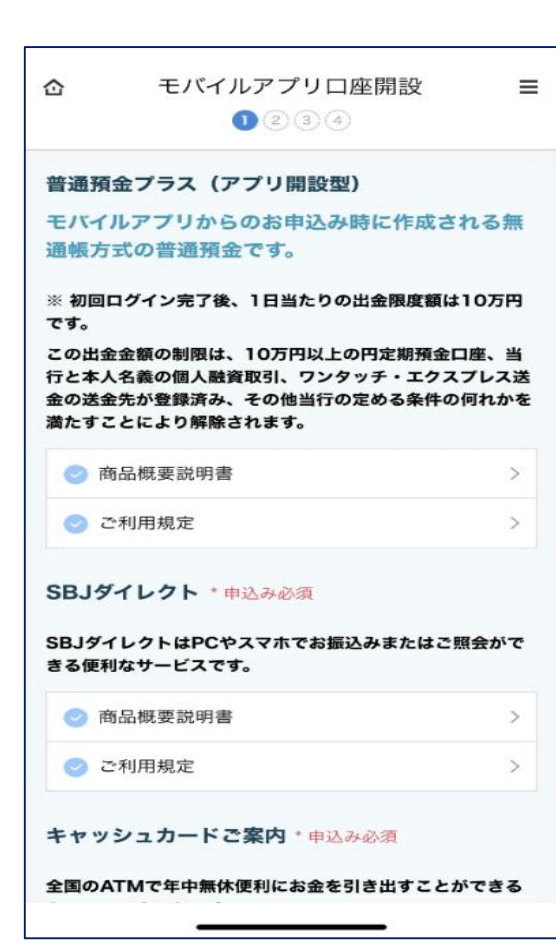

| <ul> <li></li></ul>                                                                                     |                                                                         |  |
|----------------------------------------------------------------------------------------------------|-------------------------------------------------------------------------|--|
| お客さま情報                                                                                                  |                                                                         |  |
| 氏名 (全角)                                                                                                 |                                                                         |  |
| 例)銀行                                                                                                    | 例)太郎                                                                    |  |
| ※ご入力の氏名が本人確認書類に<br>込みいただけません。                                                                           | = 記載の氏名と異なる場合、お申                                                        |  |
| カナ氏名 (全角)                                                                                               |                                                                         |  |
| 例) ギンコウ                                                                                                 | 例)タロウ                                                                   |  |
| さい。なお、機能や設定方<br>は、各社ホームページ等で<br>③ 本文にURLを含むメー<br>れている場合 → お手数で<br>つきましては、ご利用の端<br>ジ等でご確認ください。<br>Eメール認証 | 法、対策等につきまして<br>ご確認ください。<br>-ルを受信しない設定をさ<br>すが、設定・解除方法等に<br> 末販売会社のホームペー |  |
| sbj@sbjbank.co.jp                                                                                       |                                                                         |  |
| 認証番                                                                                                    | 号送信(一个                                                                  |  |
| 戻る                                                                                                    | 次へ                                                                      |  |
|                                                                                                    |                                                                         |  |

3 各種確認事項確認後、チェック

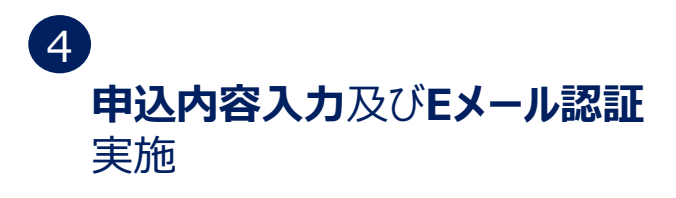

※Eメールにて認証番号が送信されます。 Eメールに記載の<u>認証番号を数字8桁</u>で 入力してください。

| 企                                                                                                    | モバイルアプリロ座開設 ミ                                                                                                    |
|----------------------------------------------------------------------------------------------------|----------------------------------------------------------------------------------------------------|
| 初期設定                                                                                                    |                                                                                                    |
| Mobile OT                                                                                                    | P ~                                                                                                    |
| ※ 本口座開設                                                                                                    | では、保安媒体をモバイルOTPに限定させていただいて                                                                                                    |
| おります。<br>本預金口座は頃<br>す。その際、残<br>また、モバイル<br>ん。                                                                                                    | R安媒体をモバイルOTPからトークンへ変更が可能で<br>高に応じて手数料が発生する場合がございます。<br>JOTPからSBJダイレクトカードへの変更はできませ                                                                                                    |
| 初回ログインバ                                                                                                    | ネワード 🕜                                                                                                    |
| ••••                                                                                                    |                                                                                                    |
| ••••                                                                                                    |                                                                                                    |
| 他人に推測され<br>※ SBJダイレク<br>ます。                                                                                                    | 1にくい4桁の番号をご登録ください。<br>7トのパスワードは初回ログイン時に設定していただき                                                                                                    |
| 紹介者ID                                                                                                    |                                                                                                    |
| sbjbank                                                                                                    |                                                                                                    |
| * 半角英数字で<br>* お一つのIDの<br>* 入力に誤りが                                                                                                    | ご入力ください。<br>みご入力できます。<br>ある場合は反映されませんので、ご注意ください。                                                                                                    |
| プロモーション                                                                                                    | ノコード                                                                                                    |
|                                                                                                    |                                                                                                    |
| ※ 提携企業がも<br>もしくはプロモ                                                                                                    | 是供する広告媒体よりお申込みされたお客さまは提携先<br>Eーションコードをご入力ください。                                                                                                    |
| 厚                                                                                                    | える次へ                                                                                                    |
|                                                                                                    |                                                                                                    |
|                                                                                                    |                                                                                                    |
| 企                                                                                                    | モバイルアプリロ座開設 〓                                                                                                    |
| 企                                                                                                    | モバイルアプリロ座開設 ≡<br>1 2 3 4                                                                                                    |
| 合                                                                                                    | <ul> <li>モバイルアプリロ座開設 ≡</li> <li>1 2 3 4</li> <li>3 本</li> </ul>                                                                                                    |
| <b> 立 座開設お</b><br>氏名 (全角)<br>ソル                                                                                                    | モバイルアプリロ座開設 ≡<br>1 2 3 4<br>3 申込み内容確認                                                                                                    |
| <b> 立 </b>                                                                                                    | モバイルアプリロ座開設                                                                                                    |
| <b><br/>ロ座開設お</b><br>氏名 (全角)<br>ソル<br>カナ氏名 (<br>ソル<br>生年月日<br>1999-09-                                                                                                    | モバイルアプリロ座開設<br>1 2 3 4<br>SPP込み内容確認<br>)<br>全角)                                                                                                    |
| <b><br/>口座開設お</b><br>氏名 (全角)<br>ソル<br>カナ氏名 (<br>ソル<br>生年月日<br>1999-09-<br>性別 男性                                                                                                    | モバイルアプリロ座開設 ≡ ● 2 3 4 ③ ● ③ ● ③ ● ③ ● ③ ● ④ ● ● </th                                                                                                    |
| <ul> <li> <b>○座開設お</b> </li> <li>             氏名(全角)         </li> <li>             かナ氏名()         </li> <li>             かナ氏名()         </li> <li>             かナ氏名()         </li> <li>             かナ氏名()         </li> <li>             かナ氏名()         </li> <li>             かナ氏名()         </li> <li>             かナ氏名()         </li> <li>             かナ氏名()         </li> <li>             かナ氏名()         </li> <li>             かナ氏名()         </li> <li>             かナ氏名()         </li> <li>             かナ・氏名()         </li> <li>             かナ・氏名()         </li> <li>             かナ・氏名()         </li> <li>             かナ・氏名()         </li> <li>             かナ・氏名()         </li> <li>             かナ・氏名()         </li> <li>             かナ・氏名()         </li> </ul> <li>             かナ・氏名()         </li> <li>             かナ・氏名()         </li> <li>             かナ・氏名()         </li> <li>             かナ・氏名()         </li> <li>             かナ・氏名()         </li> <li>             かナ・氏名()         </li> <li>             かナ・氏名()         </li> <li>             かナ・氏名()         </li> <li>             かナ・氏名()         </li> <li>             かナ・氏名()         </li> <li>             生年月日         </li> <li>             り         </li> <li>             生年月日         </li> <li>             り         </li> <li>             か生         </li> <li>             ・         </li> <li>             生年月日         </li> <li>             り         </li> <li>             生年月日         </li> <li>             生年月日         </li> <li>             生年月日         </li> <li>             生年月         </li> <li>             生年月         </li> <li>             生年         </li> <ul> </ul> <l< td=""><th><ul> <li>モバイルアプリロ座開設 =</li> <li>1 2 3 4</li> <li>3 中込み内容確認</li> <li>(2 角)</li> <li>-16</li> </ul></th></l<> | <ul> <li>モバイルアプリロ座開設 =</li> <li>1 2 3 4</li> <li>3 中込み内容確認</li> <li>(2 角)</li> <li>-16</li> </ul>                                                                                                    |
| <ul> <li> <b>一座開設</b> <ul> <li>             氏名(全角)             </li> <li>             カナ氏名()             </li> <li>             カナ氏名()             </li> <li>             カナ氏名()             </li> <li>             サチ月日             1999-09-             </li> <li>             世別             男性             </li> </ul> </li> <li>             里年月日             1999-09-             </li> </ul> <li>             生年月日         <ul>             1999-09-             </ul></li> H別             男性             国籍             日本             野便番号(半月             108-0014                                                                                                    | <ul> <li>モバイルアプリロ座開設 =</li> <li>1 2 3 4</li> <li>3 中込み内容確認</li> <li>()</li> <li>全角)</li> <li>-16</li> <li>(4)</li> </ul>                                                                                                    |
| <ul> <li> <b>○ 座開設お</b> </li> <li>             氏名(全角)         </li> <li>             カナ氏名()         </li> <li>             カナ氏名()         </li> <li>             カナ氏名()         </li> <li>             カナ氏名()         </li> <li>             カナ氏名()         </li> <li>             セ年月日         </li> <li>             1999-09-         </li> <li>             性別         </li> <li>             里年月日         </li> <li>             1999-09-         </li> </ul> <li> <ul> <li>             生年月日         </li> </ul> </li> <li>             里年         <ul> <li>             日和         </li> <li>             日本         </li> </ul> </li> <li>             中価等()         </li> <li>             中京都港区到         </li>                                                                                                    | <ul> <li>モバイルアプリロ座開設 =</li> <li>1 2 3 4</li> <li>(1) 2 3 4</li> <li>(2) (2) (3) (4)</li> <li>(2) (3) (4)</li> <li>(3) (4)</li> <li>(4) (4)</li> <li>(4) (4)</li> <li>(4) (4)</li> <li>(4) (4)</li> </ul>                                                                                                    |
| <ul> <li> <b>□座開設お</b></li></ul>                                                                                                    | <ul> <li>モバイルアプリロ座開設 =</li> <li>① ② ③ ④</li> <li>3 ●</li> <li>3 ●</li> <li>(16)</li> <li>(16)&lt;</li></ul>                                                                                                    |
| <ul> <li> <b>○</b> 座開設お<br/>氏名(全角)<br/>ソル</li></ul>                                                                                                    | <ul> <li>モバイルアプリロ座開設 ≡</li> <li>● 2 2 3 4</li> <li>○ 2 3 4</li> <li>○ 2 第 4</li> <li>○ 2 第 4</li> <li>○ 3 1 = 1</li> <li>○ 3 1 = 1</li> <li>○ 3 1 = 1</li> <li>○ 3 1 = 1</li> <li>○ 3 1 = 1</li> <li>○ 3 1 = 1</li> <li>○ 4 = 1</li> <li>○ 4 = 1&lt;</li></ul> |
| <ul> <li> <b>○ 座開設お</b>         氏名(全角)<br/>大氏名(シーク)<br/>・・・・・・・・・・・・・・・・・・・・</li></ul>                                                                                                    | <ul> <li>モバイルアプリロ座開設 =</li> <li>● 2 3 4</li> <li>③ 本角)</li> <li>→ (16)</li> <li>④)</li> <li>毎)</li> <li>毎)</li> <li>毎)</li> <li>毎)</li> <li>毎)</li> <li>毎)</li> <li>毎)</li> <li>毎)</li> <li>毎)</li> <li>毎)</li> <li>毎)</li> <li>毎)</li> <li>毎)</li> <li>毎)</li> <li>毎)</li> <li>(16)</li> <li>(16)</li></ul>       |
| <ul> <li> <b>○座開設お</b><br/>氏名(全角)<br/>ソル</li></ul>                                                                                                    | <ul> <li>モバイルアプリロ座開設 =</li> <li>1 2 3 4</li> <li>3 申込み内容確認</li> <li>(16)</li> <li>(16)</li> <li>(16)</li> <li>(16)</li> <li>(16)</li> <li>(17)</li> <li>(16)</li> <li>(17)</li> <li>(16)</li> <li>(17)</li> <li>(17)</li> <li>(18)</li> <li>(19)</li> <li>(11)</li> <li>(11)</li> <li>(1</li></ul>   |

5 各種パスワード設定後、 紹介者ID欄に紹介ID入力 ※紹介IDは半角英数字で(大文字・小文字 識別あり)ご入力ください。

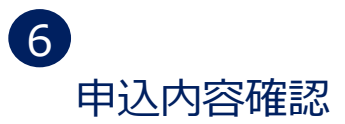

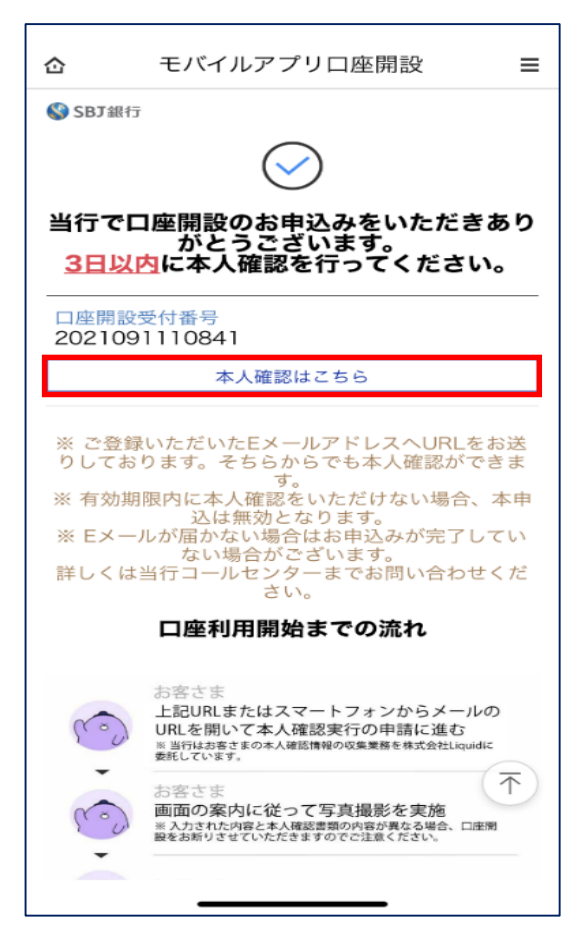

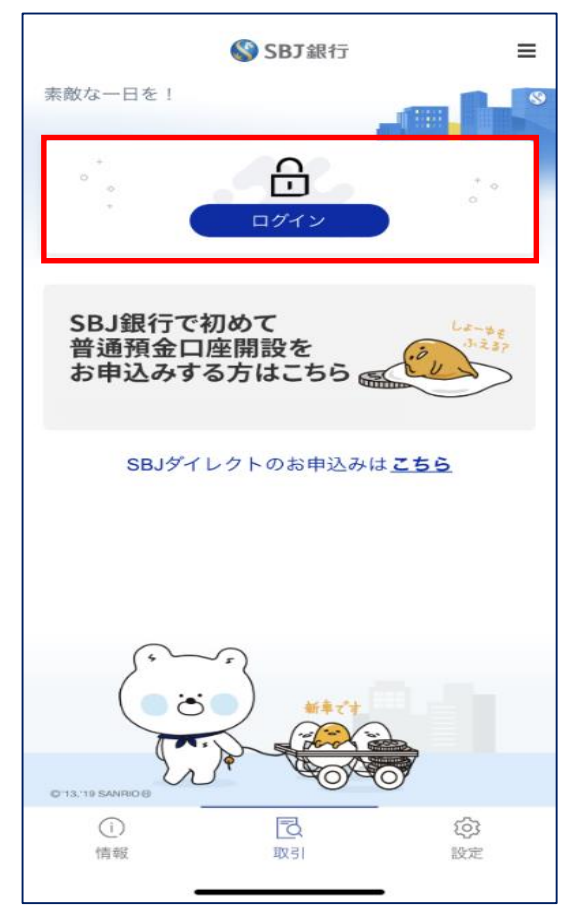

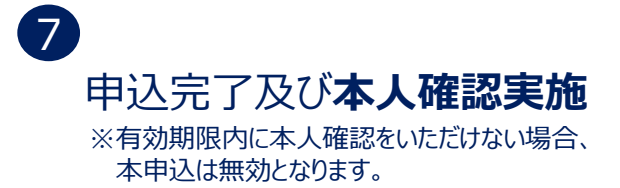

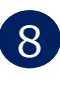

#### 数日後、口座開設完了メールを 受信 ⑤より設定した初回ログイン パスワードにて**ログイン**

| SBJ銀行】口                        | 座開設完了 初                                      | ]回ログイン手縦                            | <b>売きのお願い</b>              |
|--------------------------------|----------------------------------------------|-------------------------------------|----------------------------|
| 申込書号:::                        |                                              |                                     |                            |
| の度は、SBJ銀行のモバイルア                | プリロ産開設「スマホで本人磁」                              | 8」をお申込みいただきありがとう                    | こざいます。                     |
| 雇開設のお手続きが完了いた                  | ましたので、お知らせいたしま                               | T.                                  |                            |
| メールには、今後のお手続きの                 | O際に必要となる、SEUダイレクト                            | トのお巻きま香与力記載されていま                    | すので大切に保管いたださま              |
| よう、わ聴いいにします。<br>ナー下記【会後のお手続きの) | this-story-rea [SRI                          | 銀行モバイルアプリ」とり初回ロ                     | ヴィン王協会ないナーが会ます             |
| う、お願いいたします。                    | and the second of the contract of the second | Bit Bit I Fight Barrier P. 1 States | 2 1 2 1 MIC 2 4 1614 6 9 1 |
| お.本日より60日の間に「58                | U銀行モバイルアプリ」より初                               | 国ログイン手続きをいただけない場                    | 拾、開設いただきました預金              |
| 座・キャッシュカード、SBJタ                | イレクトは強制解約させていたが                              | どきますのでご注意ください。                      |                            |
|                                |                                              |                                     |                            |
|                                | お客さま番号発行                                     | <u>〒完了のお知らせ</u>                     |                            |
| お客さま番号                         |                                              | 初回パスワード                             |                            |
| シリアル番号                         |                                              | 限度額                                 | 0                          |
| 使用者区分                          | 個人                                           | 新規日付                                | 20210824                   |
| 限度額はログイン後変更して                  | ください。                                        |                                     |                            |